## **Computer ondersteuning**

## Verwijderen Microsoft Security Essentials

Instructie voor het verwijderen van Microsoft Security Essentials Antivirus detected van uw computer. Mogelijk bent u door de helpdesk hier naartoe verwezen. Mocht dit niet lukken dan kunnen wij u hierbij assisteren.

Stap 1: Klik op de **Start** knop, typ Appwiz.cpl in het tekstvak **Programma's en bestanden zoeken** en druk vervolgens op Enter.

Stap 2: Klik met de rechtermuisknop op Microsoft Security Essentials en klik vervolgens op Verwijderen.

Stap 3: Herstart de computer.

Unieke FAQ ID: #1322 Auteur: n/a Laatst bijgewerkt:2015-03-18 13:51